## GUÍA PARA REALIZAR LA RESERVA TELEMÁTICA PARA LA VISITA A LA COVA TALLADA

## ¿Cómo se reserva?

La reserva para la visita a la Cova Tallada se realiza online, y para ello tendrá que:

## CLICAR AQUÍ

- Tras leer toda la información, deberás apretar sobre la opción "Tramitar telemáticamente". Una vez dentro, el <u>apartado A</u> cuenta con tres desplegables:
- 1.ÁMBITO: Escogeremos la opción "Parcs naturals de la Comunitat Valenciana".
- 2.SUBÁMBITO: seleccionando "Parc Natural del Montgó".
- 3. SERVICIO: Dónde solo existe una opción, "Cova Tallada".
- Posteriormente introduce tus datos personales en el <u>apartado B</u>, el número de control de seguridad en el <u>apartado C</u> y pincha "Validar".
- Una vez validado, introduce el número de entradas en el apartado de <u>Criterios</u>, que puede ser hasta 5 personas.
- En el apartado <u>Rango de Selección</u> por defecto aparece la "fecha desde" y la "fecha hasta", recomendamos seleccionar en ambos el día previsto para la visita. Pinchar dos veces en "Seleccionar cita".
- El siguiente paso ya es seleccionar, en el apartado <u>Citas Disponibles</u>, la hora de la visita de entre las disponibles y pinchar una vez en "Seleccionar cita".
- Una vez confirmada, con la pinchando en "Imprimir", se descargará un pdf con la reserva para la visita. Este pdf lo puede llevar en el movil o impreso en papel, para mostrarlo a los agentes de la autoridad o personal del parque que lo requiera.

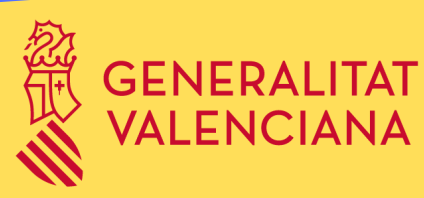

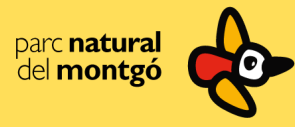